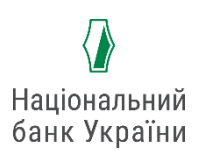

# ІНСТРУКЦІЯ ДЛЯ РЕЄСТРАЦІЇ РЕСПОНДЕНТІВ

### У МОБІЛЬНОМУ ЗАСТОСУНКУ «ЩОМІСЯЧНІ ОПИТУВАННЯ ПІДПРИЄМСТВ»

### Шановний респонденте!

Дякуємо за те, що обрали сучасний та зручний засіб участі в щомісячних опитуваннях підприємств та інтерактивного спілкування з Національним банком України.

За допомогою мобільного застосунку можна брати участь в опитуваннях, аналізувати результати попередніх опитувань, переглядати основні макропоказники та новини НБУ.

Усе що Вам необхідно це — мати мобільний пристрій (смартфон або планшет) із доступом до мережі Internet.

# ЗАВАНТАЖЕННЯ ТА ВСТАНОВЛЕННЯ МОБІЛЬНОГО ЗАСТОСУНКУ

Мобільний застосунок розроблено для пристроїв із операційними системами Android, iOS. Він є доступним для завантаження на майданчиках **Google Play** та **Apple Store.** 

ДЛЯ ПРИСТРОЇВ З ОПЕРАЦІЙНОЮ СИСТЕМОЮ Android

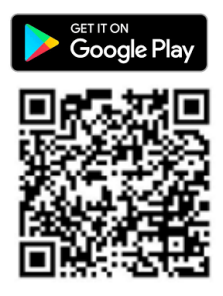

ДЛЯ ПРИСТРОЇВ З ОПЕРАЦІЙНОЮ СИСТЕМОЮ IOS

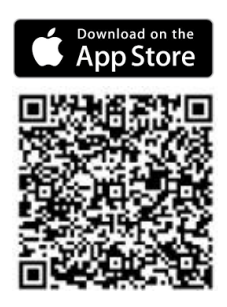

# РЕЄСТРАЦІЯ В МОБІЛЬНОМУ ЗАСТОСУНКУ

- **1.** Якщо Ви вже брали участь у щомісячних опитуваннях, для входу до мобільного застосунку введіть Ваш логін, пароль та натисніть «Увійти».
- 2. Якщо Ви не брали участі в опитуваннях раніше:

| Відкрийте<br>застосунок та натисніть<br>«Реєстрація» | Заповніть обов'язкові<br>поля реєстрації та<br>натисніть<br>«Зареєструватися»       |
|------------------------------------------------------|-------------------------------------------------------------------------------------|
| ine all etc.                                         | NBUSurveys UA EN                                                                    |
|                                                      | Вітаємо на сторіщі реєстрації<br>учасника цомісячного опитування<br>підприємств ( ф |
| M NBOSUIVEys                                         | Для ресстрації, будь ласка, заповніть<br>наступну інформацію:                       |
| Введіть логін                                        | Код за ЄДРПОУ                                                                       |
| Пароль                                               | Оберіть ВЕД                                                                         |
| Не зареєстровані? Реєстрація                         | nis                                                                                 |
|                                                      | Телефон                                                                             |
|                                                      | Email                                                                               |
|                                                      |                                                                                     |
|                                                      | Погоджуюся з обробкою персональних<br>даних                                         |
|                                                      | Зарееструватися                                                                     |
| © Національний банк України                          | 01601, Київ, вул. Інститутська 9                                                    |

| Очікуйте email з логіном<br>паролем на вказану при<br>реєстрації електронну ад<br>(після перевірки даних<br>співробітником НБУ) | та<br>цресу | Поверніться до екрану<br>мобільного застосунку т<br>погін і пароль вказані в<br>натисніть «Увійти» | га введіть<br>email, |
|----------------------------------------------------------------------------------------------------|-------------|----------------------------------------------------------------------------------------------------|----------------------|
| UA I EN<br><b>NBUSurveys</b><br>Дякуемо за ресстрацію!<br>Ваша заввка обробляється,<br>очікуйте повідомлення на етаіl           |             | К К К К К К К К К К К К К К К К К К К                                                              |                      |
| 01601, Київ, вул. Інститутська 9<br>+38(044) 527-38-48, +38(044) 527-30-50                                                      |             | © Національний банк України                                                                        |                      |

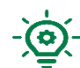

Звертаємо Вашу увагу на те, що при даному способі реєстрації немає можливості створити власний логін. Системою буде присвоєно довільний автоматичний логін та пароль.

Логін та пароль однакові як для входу до вебверсії, так і для мобільної версії анкети. Таким чином, логін та пароль, які Ви отримаєте на електронну скриньку, можуть використовуватися також і для входу до вебанкети з офіційного сайту НБУ (https://bank.gov.ua/NBUEnt/).

Для більшої зручності користування, після введення логіна та пароля мобільний застосунок запропонує Вам запам'ятати дані авторизації.

У разі, якщо Ви не пам'ятаєте свій логін/пароль, натисніть «Я забув пароль» та заповніть форму відновлення пароля.

**3.** Швидкий код доступу може бути налаштований на всіх мобільних пристроях, на яких встановлено застосунок. Для того, щоб скористатись можливістю входу в застосунок за відбитком пальця або Face ID, необхідно в налаштуваннях телефона встановити відповідний дозвіл для сканера відбитків або ідентифікації за Face ID.

4. За допомогою меню застосунку «Налаштування» Ви можете налаштувати:

- отримання повідомлень щодо опитування або інших інформаційних повідомлень на email;

- мову застосунку;

- функцію отримання Push-повідомлень на пристрій Ви можете активувати в налаштуваннях телефону.

5. Для отримання новин та інформації щодо участі в опитуваннях активуйте функцію Push-повідомлень одразу при здійсненні авторизації у мобільному застосунку.

Бажаємо приємного користування мобільним сервісом щомісячних опитувань підприємств!